## 11.21 Signatures

#### Find it: System Configuration >> Signatures

You can configure REACH to capture signatures from your parents or hosts when students are being signed out and back into the boarding house to Leave events.

The Signatures Configuration settings allow you to determine when the signatures will be requested in REACH as part of the standard workflow.

| Save Changes 🔒 Undo Changes                                                |                                                                                                  |
|----------------------------------------------------------------------------|--------------------------------------------------------------------------------------------------|
|                                                                            |                                                                                                  |
| SISO to Approved Leave                                                     | SISO from Approved Leave                                                                         |
| Yes - Applies to all Leave                                                 | Yes - Applies to all Leave                                                                       |
| This is an override that will ask for a Signature on<br>all SISO to Leave. | This is an override that will ask for a Signature on<br>all SISO from Leave.                     |
| SISO On Campus Location                                                    | SISO Off Campus Location                                                                         |
| No - Set by On Campus Location                                             | No - Set by Off Campus Location                                                                  |
| This is an override that will ask for a Signature on                       | This is an override that will ask for a Signature on<br>all SISO Off Campus events in Klosk Only |

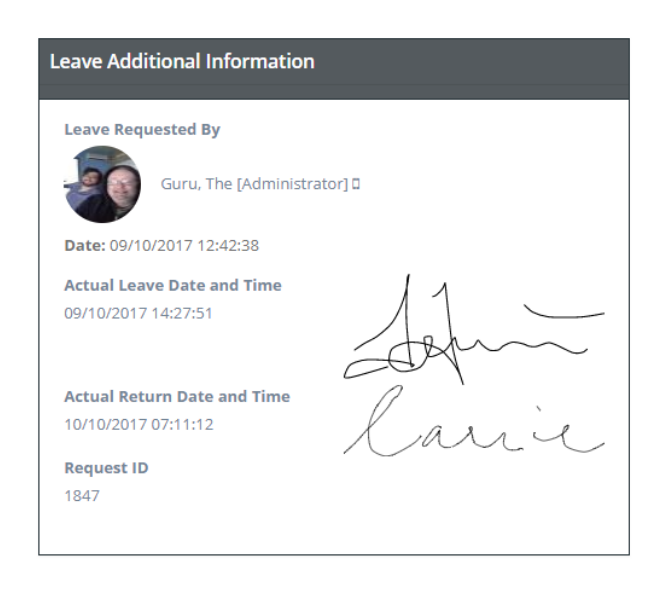

### Step 1: System Configuration > Signatures

In your configuration settings you need to tell REACH how you want your Signature capture to function.

You can set Signatures to be captured for "all" leave departures and/or returns or you can set REACH to manage this on a per leave type basis. You can also determine which types of user accounts will collect the signatures (kiosk only account types or staff account types also).

### SISO to Approved Leave

This is an override option that allows you to set REACH to capture signatures for Sign Out to all leave types. The default setting is for this is **NO - Set by Leave Type.** This allows you to determine in the

### SISO from Approved Leave

This is an override option that allows you to set REACH to capture signatures on Sign In from all Leave Types. The default setting is for this is **NO** -**Set by Leave Type.** This allows you to determine in

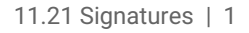

Leave Type Settings whether an individual Leave Type requires a signature for SISO.

### SISO on Campus Location

This is an override option that allows you to set REACH to capture signatures for SISO to all On Campus Locations. The default setting is for this is **NO - Set by Location**. This allows you to determine in the Location Settings whether an individual Location requires a student or staff signature for SISO. the Leave Type Settings whether an individual Leave Type requires a signature for SISO.

### SISO off Campus Location

This is an override option that allows you to set REACH to capture signatures for SISO to all Off Campus Locations. The default setting is for this is **NO - Set by Location**. This allows you to determine in the Location Settings whether an individual Location requires a student or staff signature for SISO.

# Step 2: Setting Leave Types to capture Signatures

When you nominate in your System Configuration > Signatures setting for REACH to capture signatures based on leave type you then need to nominate with each individual leave type whether signatures are to be captured.

\This is done in the Leave Type configuration setting (System Config > Leave Types > General Settings) for each Leave Type.

| Save Cancel     General Actors     Cut Offs     Transport Types   Quotas   Overnight     This is the name of the Leave Type that everyone will see   No     No        No     No         Require a Signature when SISO'ing to a Leave of this Type?   Yes          Require a Signature when SISO'ing to a Leave of this Type?      Yes                                                               Require a Signature when SISO'ing to a Leave of this Type?    Yes  Requires System Config -> Signatures -> SiSO to Approved Leave -> Yes in order to use this value.  Requires System Config -> Signatures -> SiSO from Approved Leave -> Yes in order to use this value. |                                                                                                    |
|----------------------------------------------------------------------------------------------------|----------------------------------------------------------------------------------------------------|
| General Actors Restrictions Cut Offs Transport Types Quotas     Overnight   This is the name of the Leave Type that everyone will see   Note Required?   No    When submitting leave, do you require the person to provide notes with this Leave Type? Late Meal Available? No    No    Require a Signature when SISO'ing to a Leave of this Type?     Requires System Config -> Signatures -> SISO to Approved Leave -> Yes in order to use this value.     Requires System Config -> Signatures -> SISO from Approved Leave -> Yes in order to use this value.                                                                                                    | Save 🗶 Cancel 🛱 Delete                                                                              |
| Latel   Overnight   This is the name of the Leave Type that everyone will see   Note Required?   No   When submitting leave, do you require the person to provide notes with this Leave Type?   Late Meal Available?   No   Should we show the Late Meal option to the person submitting this Leave Type?   Yes   Require a Signature when SISO'ing to a Leave of this Type?   Yes   Requires System Config -> Signatures -> SISO to Approved Leave -> Yes in order to use this value.   Requires System Config -> Signatures -> SISO from Approved Leave -> Yes in order to use this value.                                                                                  | General Actors Restrictions Cut Offs Transport Types Quotas                                         |
| This is the name of the Leave Type that everyone will see Note Required? No When submitting leave, do you require the person to provide notes with this Leave Type? Late Meal Available? No Should we show the Late Meal option to the person submitting this Leave Type? Require a Signature when SISO'ing to a Leave of this Type? Yes Requires System Config -> Signatures -> SISO to Approved Leave -> Yes in order to use this value. Requires System Config -> Signatures -> SISO from Approved Leave -> Yes in order to use this value.                                                                                                    | telect                                                                                              |
| This is the name of the Leave Type that everyone will see Note Required? No When submitting leave, do you require the person to provide notes with this Leave Type? Late Meal Available? No Should we show the Late Meal option to the person submitting this Leave Type? Require a Signature when SISO'ing to a Leave of this Type? Yes Requires System Config -> Signatures -> SISO to Approved Leave -> Yes in order to use this value. Require a Signature when SISO'ing from a Leave of this Type? Yes Requires System Config -> Signatures -> SISO from Approved Leave -> Yes in order to use this value.                                                               | Overnight                                                                                           |
| No         When submitting leave, do you require the person to provide notes with this Leave Type?         Late Meal Available?         No         Should we show the Late Meal option to the person submitting this Leave Type?         Require a Signature when SISO'ing to a Leave of this Type?         Yes         Requires System Config -> Signatures -> SISO to Approved Leave -> Yes in order to use this value.         Requires System Config -> Signatures -> SISO from Approved Leave -> Yes in order to use this value.                                                                                                    | This is the name of the Leave Type that everyone will see                                           |
| No When submitting leave, do you require the person to provide notes with this Leave Type? Late Meal Available? No Should we show the Late Meal option to the person submitting this Leave Type? Require a Signature when SISO'ing to a Leave of this Type? Yes Requires System Config -> Signatures -> SISO to Approved Leave -> Yes in order to use this value. Require a Signature when SISO'ing from a Leave of this Type? Yes Requires System Config -> Signatures -> SISO from Approved Leave -> Yes in order to use this value.                                                                                                    | Note Required?                                                                                      |
| When submitting leave, do you require the person to provide notes with this Leave Type?          Late Meal Available?         No         Should we show the Late Meal option to the person submitting this Leave Type?         Require a Signature when SISO'ing to a Leave of this Type?         Yes         Requires System Config -> Signatures -> SISO to Approved Leave -> Yes in order to use this value.         Requires System Config -> Signatures -> SISO from Approved Leave -> Yes in order to use this value.                                                                                                    | No                                                                                                  |
| Late Meal Available?         No         No         Should we show the Late Meal option to the person submitting this Leave Type?         Require a Signature when SISO'ing to a Leave of this Type?         Yes         Requires System Config -> Signatures -> SISO to Approved Leave -> Yes in order to use this value.         Require a Signature when SISO'ing from a Leave of this Type?         Yes         Requires System Config -> Signatures -> SISO from Approved Leave -> Yes in order to use this value.                                                                                                    | When submitting leave, do you require the person to provide notes with this Leave Type?             |
| No   Should we show the Late Meal option to the person submitting this Leave Type?   Require a Signature when SISO'ing to a Leave of this Type?   Yes   Requires System Config -> Signatures -> SISO to Approved Leave -> Yes in order to use this value.   Require a Signature when SISO'ing from a Leave of this Type?   Yes   Requires System Config -> Signatures -> SISO from Approved Leave -> Yes in order to use this value.                                                                                                    | Late Meal Available?                                                                                |
| Require a Signature when SISO'ing to a Leave of this Type?         Yes         Requires System Config -> Signatures -> SISO to Approved Leave -> Yes in order to use this value.         Require a Signature when SISO'ing from a Leave of this Type?         Yes         Requires System Config -> Signatures -> SISO from Approved Leave -> Yes in order to use this value.         Requires System Config -> Signatures -> SISO from Approved Leave -> Yes in order to use this value.                                                                                                    | No                                                                                                  |
| Yes       •         Require a Signature when SISO'ing for a Leave of this Type?         Require a Signature when SISO'ing from a Leave of this Type?         Yes         Requires System Config -> Signatures -> SISO from Approved Leave -> Yes in order to use this value.                                                                                                    |                                                                                                    |
| Yes <ul> <li>Requires System Config -&gt; Signatures -&gt; SISO to Approved Leave -&gt; Yes in order to use this value.</li> </ul> Require a Signature when SISO'ing from a Leave of this Type?           Yes <ul> <li>Requires System Config -&gt; Signatures -&gt; SISO from Approved Leave -&gt; Yes in order to use this value.</li> </ul>                                                                                                    | Require a signature when SISO ing to a Leave of this Type?                                          |
| Requires System Config -> Signatures -> SISO to Approved Leave -> Yes in order to use this value.  Require a Signature when SISO'ing from a Leave of this Type?  Yes  Requires System Config -> Signatures -> SISO from Approved Leave -> Yes in order to use this value.                                                                                                    | Yes 🔻                                                                                               |
| Require a Signature when SISO'ing from a Leave of this Type?         Yes         Requires System Config -> Signatures -> SISO from Approved Leave -> Yes in order to use this value.                                                                                                    | Requires System Config -> Signatures -> SISO to Approved Leave -> Yes in order to use this value.   |
| Yes  Requires System Config -> Signatures -> SISO from Approved Leave -> Yes in order to use this value.                                                                                                    | Require a Signature when SISO'ing from a Leave of this Type?                                        |
| Requires System Config -> Signatures -> SISO from Approved Leave -> Yes in order to use this value.                                                                                                    | Yes                                                                                                 |
|                                                                                                    | Requires System Config -> Signatures -> SISO from Approved Leave -> Yes in order to use this value. |

# Capturing and Recording Signatures

When the Signature feature is implemented for use a Signature panel will automatically appear during the SISO action from the Kiosk screen requiring a signature to proceed. Signatures are then captured and saved in the Leave Event records for reference when required for review at a later date.

|                   | On Campus               | Off Campus              |               |
|-------------------|-------------------------|-------------------------|---------------|
|                   | Boarting House          | Loral Shops             |               |
| Please sign below | to complete this action |                         | Onne × Cancel |
|                   |                         |                         |               |
|                   | Ø                       |                         |               |
|                   | 1                       |                         |               |
| Lanava Tripo      | Jun                     | 7                       |               |
| Lauren Perte      |                         | 1                       |               |
| Lasve Data        |                         | /                       |               |
|                   |                         | $\langle \rangle$       |               |
|                   |                         | 1                       | X Cance       |
|                   |                         | $\langle \rangle$       |               |
|                   |                         | $\langle \cdot \rangle$ |               |
|                   |                         |                         |               |
|                   |                         |                         |               |

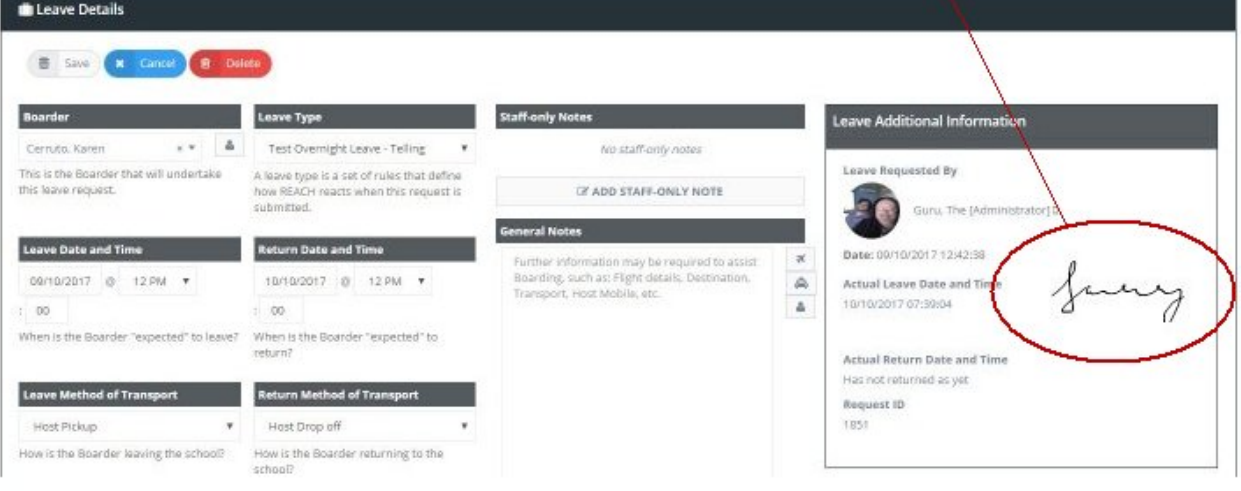

11.21 Signatures | 3